# Pocketalk for Tour

#### Manuel du voyageur

Ver 1.0.0 2025/02/25

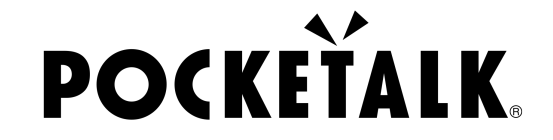

Copyright © 2025 POCKETALK CORPORATION All Rights reserved.

### 1. Préparation à l'utilisation

Ce qu'il faut préparer

• Smartphone ou tablette

(Sur certains appareils Android, l'appareil photo peut ne pas être en mesure de lire le QR code. Il est donc recommandé d'installer une application de lecture de QR code au préalable.)

• Écouteurs (si vous souhaitez écouter la traduction en audio)

|   | Configuration requise                                                 | Environnement réseau                                                                                |
|---|-----------------------------------------------------------------------|----------------------------------------------------------------------------------------------------|
| R | Smartphones et tablettes                                              | Débit montant/descendant : 1<br>Mbps ou plus<br>Latence : 100 ms ou moins<br>Gigue : 20 ms ou moins |
|   | Android 9.0 ou version<br>ultérieure<br>• Google Chrome               |                                                                                                    |
|   | iOS/iPadOS 14 ou version<br>ultérieure<br>• Safari<br>• Google Chrome |                                                                                                    |
|   | ChromeOS 132 ou version<br>ultérieure<br>• Google Chrome              |                                                                                                    |

#### 2. Accédez à l'URL partagée et au QR code

Le texte traduit apparait lorsque vous scannez le QR code fourni par le guide ou que vous accédez à l'URL partagée.

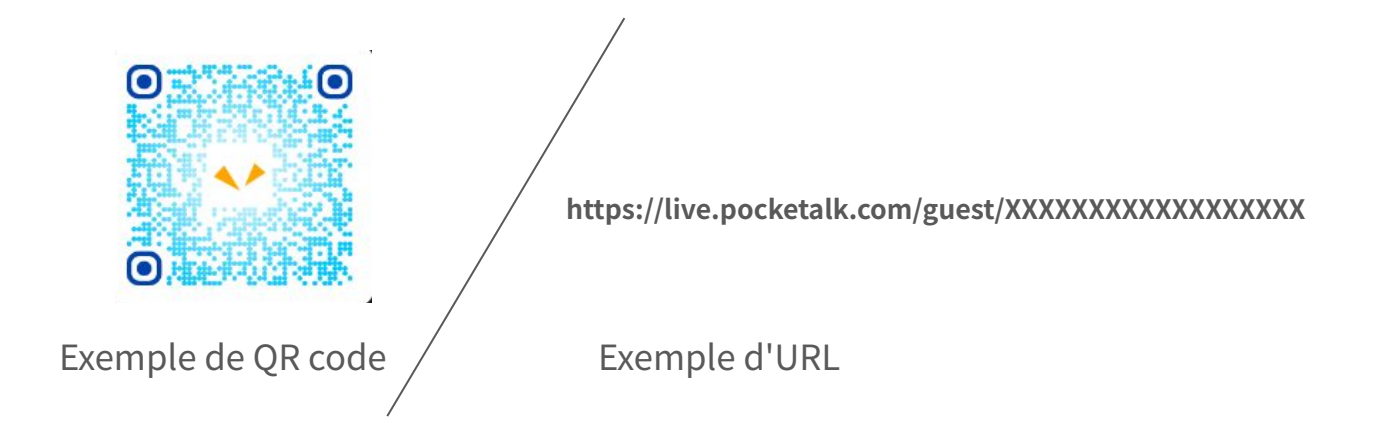

#### 2. Accédez à l'URL partagée et au QR code

L'écran de traduction s'affiche comme suit:

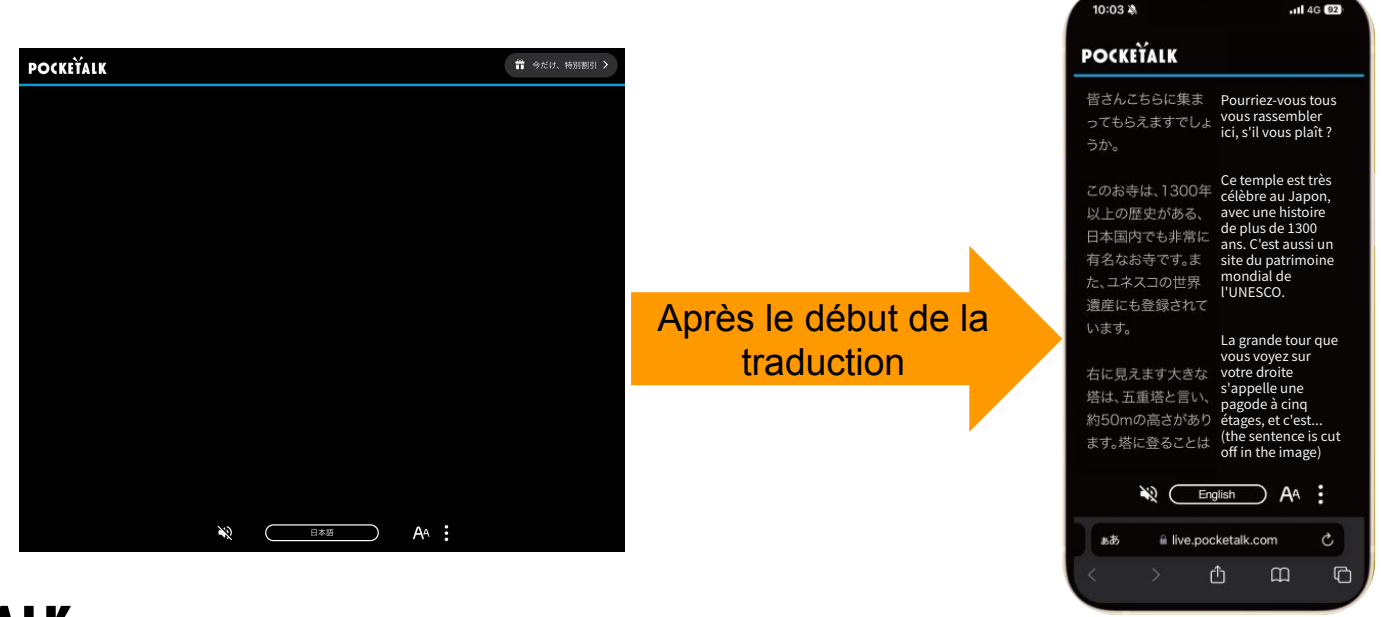

#### 3. Sélectionnez une langue

Touchez le nom de la langue en bas de l'écran pour afficher une liste de langues. Sélectionnez la langue vers laquelle vous souhaitez traduire.

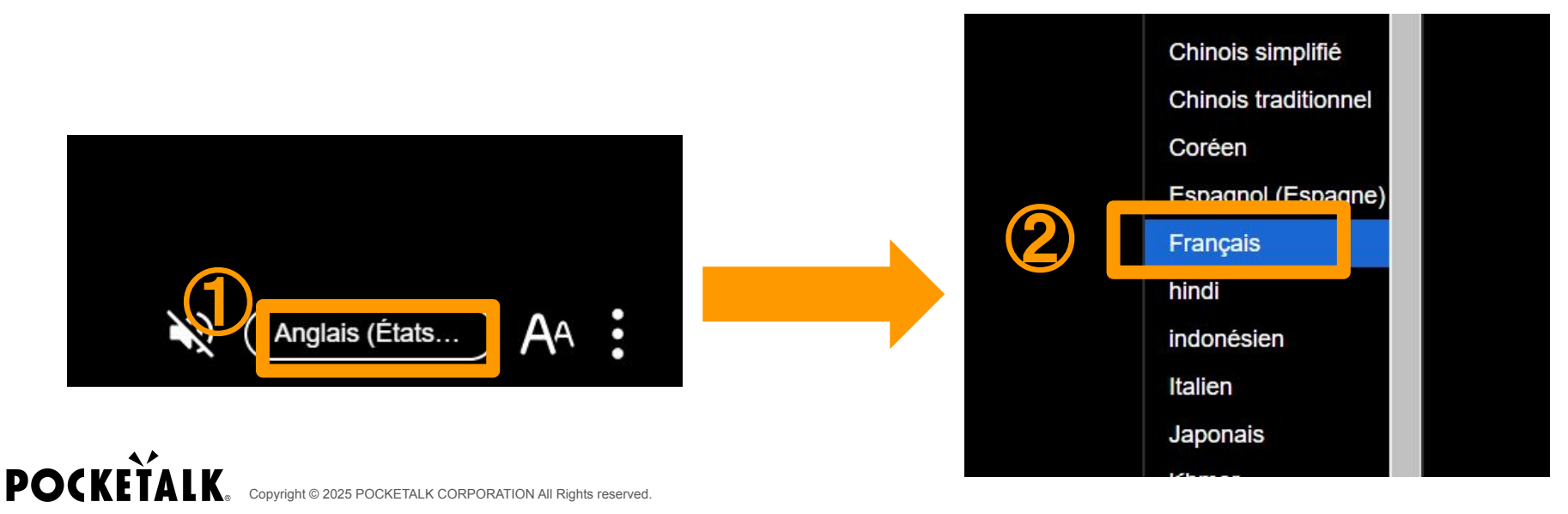

#### 4. Afficher uniquement ma langue

Appuyez sur l' en bas de l'écran, puis appuyez sur "Afficher uniquement ma langue" pour afficher uniquement votre langue.

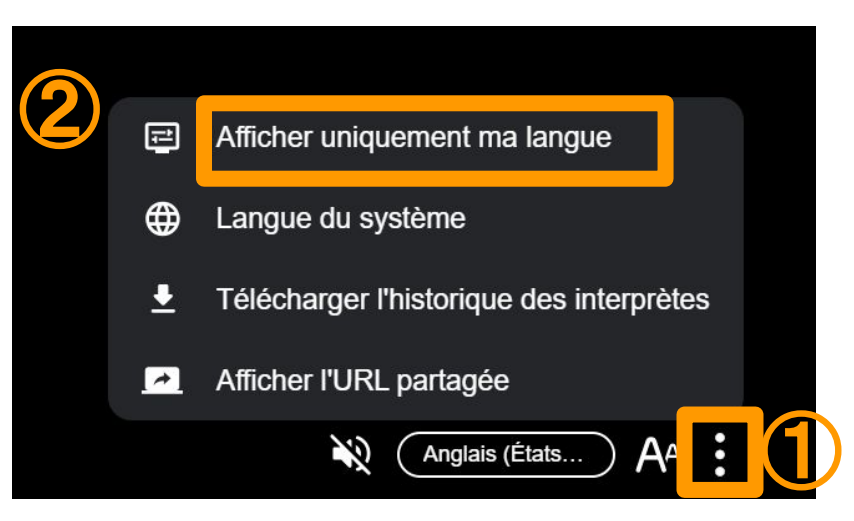

### 5. Écoutez l'audio

Connectez vos écouteurs à votre PC ou tablette, et appuyez sur l' 🔌 en bas de l'écran pour entendre la traduction. Appuyez sur l' 🔊 pour arrêter l'audio.

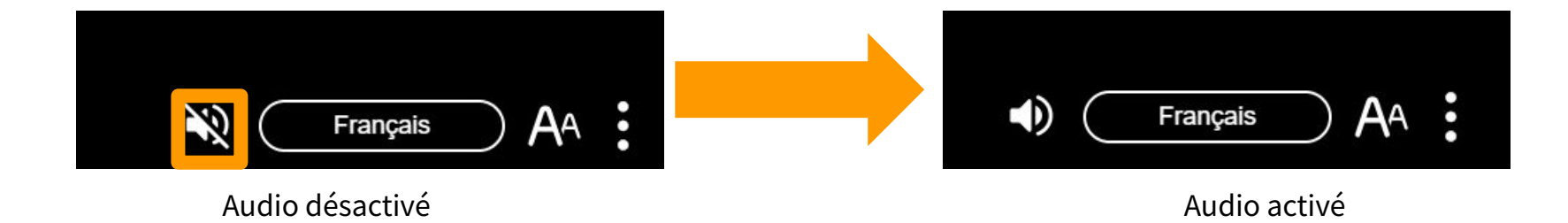

#### 6. Modifier la taille du texte

Vous pouvez modifier la taille du texte à l'aide du curseur en cliquant sur le bouton **A** en bas de l'écran.

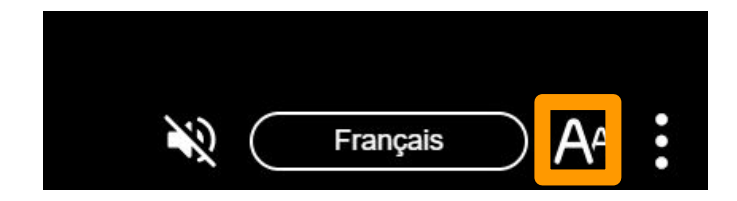

## 7. Écran pendant la pause

Le message "Le partage a été arrêté" apparait à l'écran. Appuyez sur "OK", et le message "Actuellement Partagé" apparaîtra.

Les résultats de la traduction s'afficheront de nouveau lorsque le guide reprendra le partage.

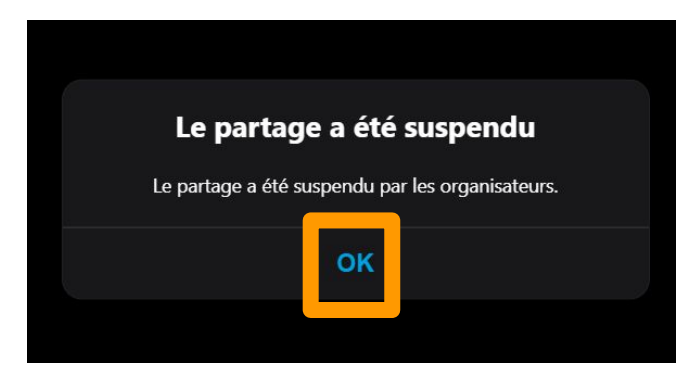

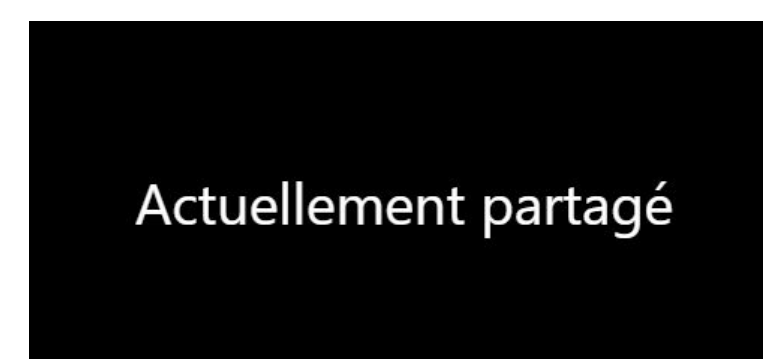

### 8. Écran après la reprise du partage

Le message "Le partage a repris" apparait à l'écran. Lorsque vous appuyez sur "OK", la traduction s'affiche à nouveau.

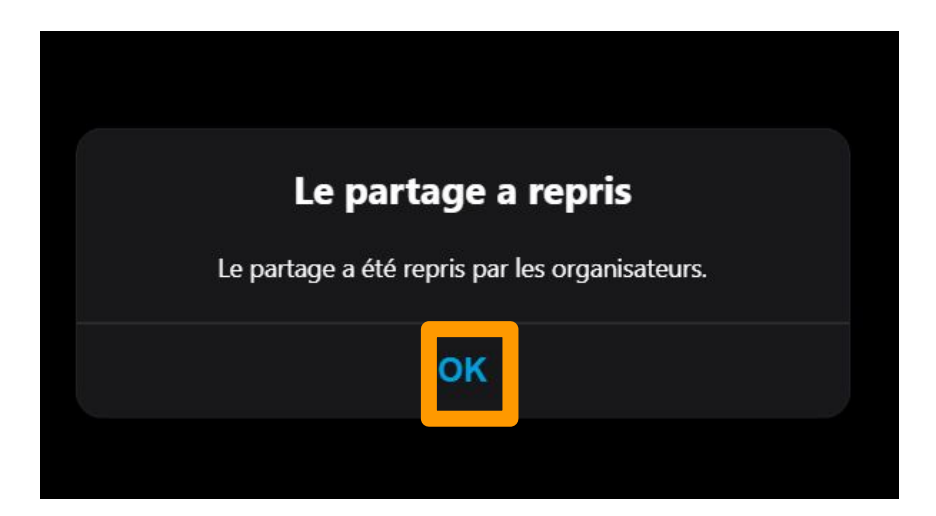

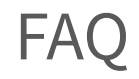

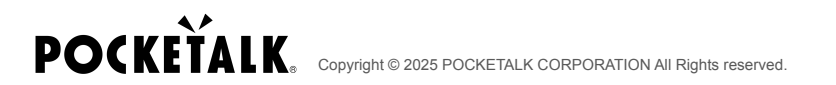

#### **Question : Combien de données consommé-je ?**

Réponse : Les valeurs suivantes sont données à titre indicatif seulement. Elles peuvent varier en fonction de l'environnement réseau. Lorsque vous utilisez le Wi-Fi mobile, la communication peut devenir lente si un grand nombre de personnes se connectent. Nous recommandons donc aux participants de se connecter à un Wi-Fi mobile distinct.

| Sans audio | 5 Mo/1 heure   |
|------------|----------------|
| Avec audio | 100 Mo/1 heure |

# **POCKETALK**.